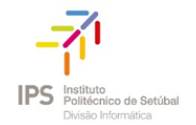

## REINICIAR DISCIPLINA – LIMPAR INSCRIÇÕES

O reiniciar a disciplina permite-lhe limpar os dados de utilizadores, anotações, papeis atribuídos, etc de uma UC, mantendo as atividades e outras configurações.

1. No menu Administração da Disciplina, escolher a opção "Limpar"

| ADMINISTRAÇÃO                              |                                              |
|--------------------------------------------|----------------------------------------------|
| <ul> <li>Administração da disc</li> </ul>  | siplina                                      |
| Ativar modo de edi                         | ção                                          |
| 🔅 Editar configuraçõe                      | 25                                           |
| Utilizadores                               |                                              |
| T Filtros                                  |                                              |
| Relatórios                                 |                                              |
| Pauta                                      |                                              |
| Configurar a Pauta                         |                                              |
| Medalhas                                   |                                              |
| 🟦 Cópia de seguranç                        | a                                            |
| 🛃 Restaurar                                |                                              |
| 🛃 Importar                                 |                                              |
| 2 Limpar                                   |                                              |
| Base de dados de                           | perguntas                                    |
| Ficheiros da discipi<br>versões anteriores | lina (retrocompatibilidade com<br>do Moodle) |
| A Competências                             |                                              |
| Assumir o papel de                         |                                              |
| Administração do Site                      |                                              |
|                                            | Procurar                                     |
|                                            |                                              |

2. Na página **Reiniciar Disciplina**, deverá expandir a secção **Papéis atribuídos** e definir quais os dados que pretende eliminar.

| REINICIAR DISCIPLINA<br>Esta página permite-lhe limpar os dados de utilizadores numa disciplina, mantendo as atividades e outras<br>os dados apagados serão perdidos para sempre! |                                   |  |
|----------------------------------------------------------------------------------------------------|-----------------------------------|--|
| Data de início ③                                                                                                    | 5 v dezembro v 2017 v MM 🗖 Ativar |  |
|                                                                                                    |                                   |  |
| Data de fim 🕐                                                                                                    | 5 dezembro 2017 🖬 🗆 Ativar        |  |
| Apagar eventos                                                                                                    |                                   |  |
| Apagar todas as anotações                                                                                                    |                                   |  |
| Apagar todos os comentários                                                                                                    |                                   |  |
| Apagar informação sobre<br>conclusão                                                                                                    |                                   |  |
| Apagar associações entre blogues                                                                                                    |                                   |  |
| Eliminar avaliações da<br>competência                                                                                                    |                                   |  |
| ✓ Papéis atribuídos                                                                                                    |                                   |  |

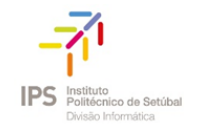

3. Na secção **Papéis atribuídos**, em **Cancelar a inscrição de utilizadores**, selecionar o papel **Aluno**, **OU OUTRO PERFIL DESEJADO** e clicar em **Reiniciar disciplina** 

| <ul> <li>Papéis atribuídos</li> </ul>                    |                                                                                                  |
|----------------------------------------------------------|--------------------------------------------------------------------------------------------------|
| Cancelar a inscrição de<br>utilizadores                  | Sem papéis<br>Aluno<br>Professor não editor<br>Professor                                         |
| Apagar todas as adaptações<br>existentes na disciplina * |                                                                                                  |
| Apagar todas as atribuições locais<br>de papéis          |                                                                                                  |
|                                                          | Mostrar menos                                                                                    |
| ▶ Pauta                                                  |                                                                                                  |
| ▶ Grupos                                                 |                                                                                                  |
| Trabalhos                                                |                                                                                                  |
| ▶ Fóruns                                                 |                                                                                                  |
|                                                          |                                                                                                  |
|                                                          | Reiniciar disciplina         Selecionar valor predefinido         Desselecionar         Cancelar |

Após submeter este pedido os dados serão apagados.